# SOLICITUD DE NOVEDADES DE NOTAS

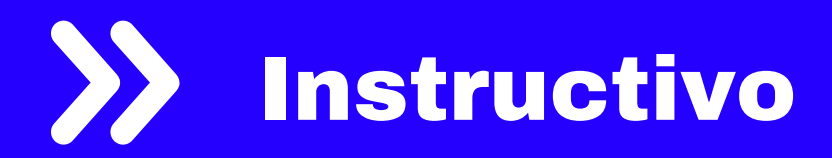

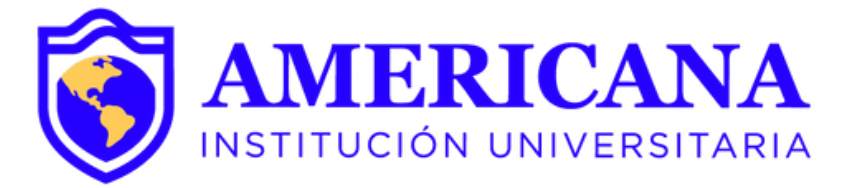

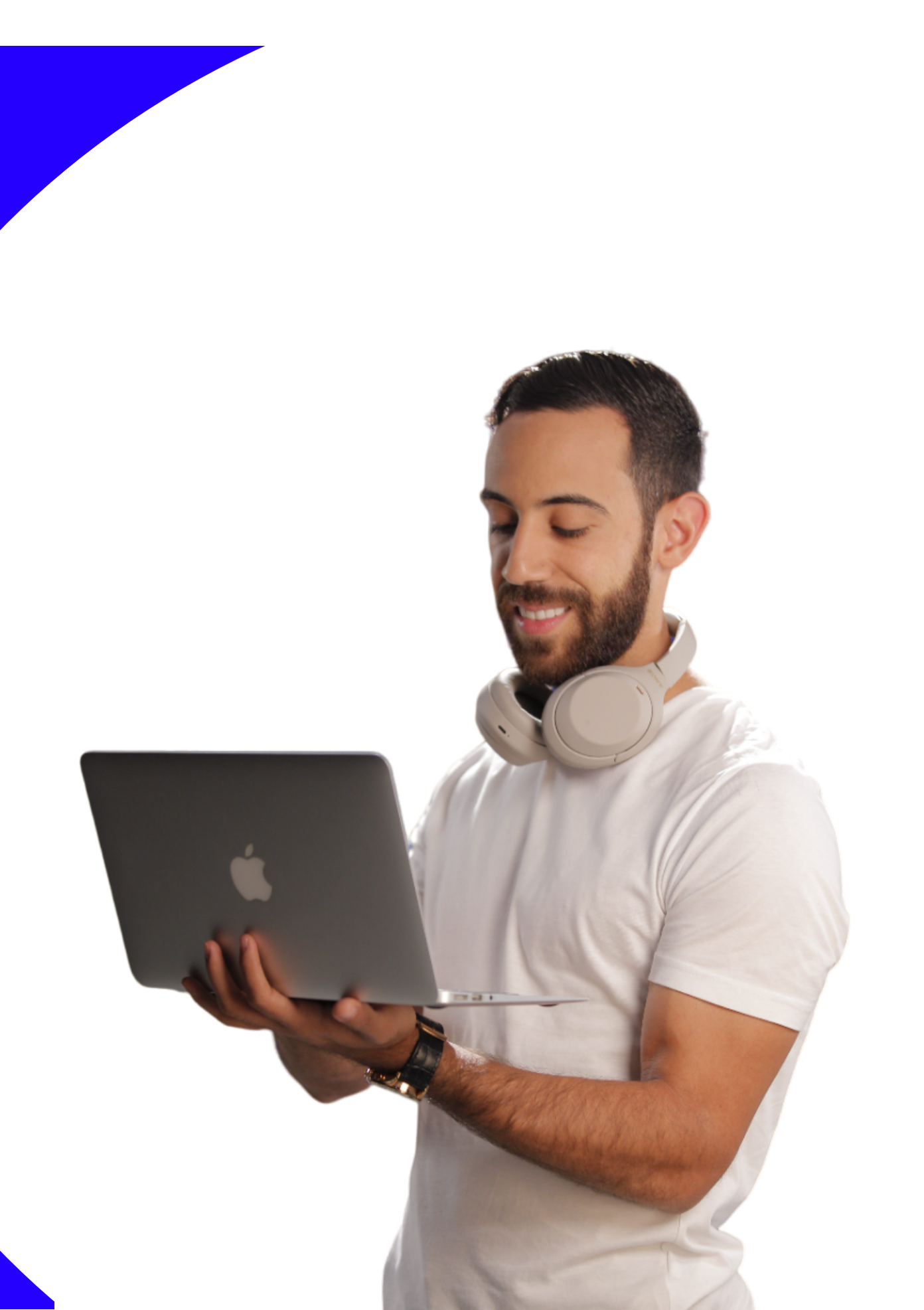

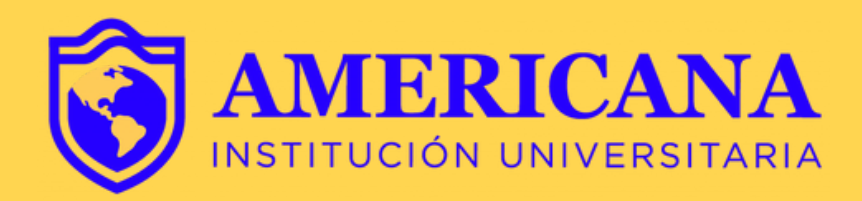

## **Objetivo y alcance**

- Este instructivo está dirigido a estudiantes para facilitar el proceso de solicitud de novedades de notas de manera autónoma.
- - Las solicitudes de novedades de notas se hacen por parte del estudiante según las situaciones específicas que se presenten con cualquier asignatura. Los tiempos o plazos para estas solicitudes, están definidos por el calendario académico de cada periodo.
- Para hacer solicitudes de novedad de nota, el estudiante debe haber cerrado matrícula previamente. Si no cerró matrícula en los tiempos establecidos por el calendario académico, deberá acercarse al área de admisiones para hacer el cierre de la misma.

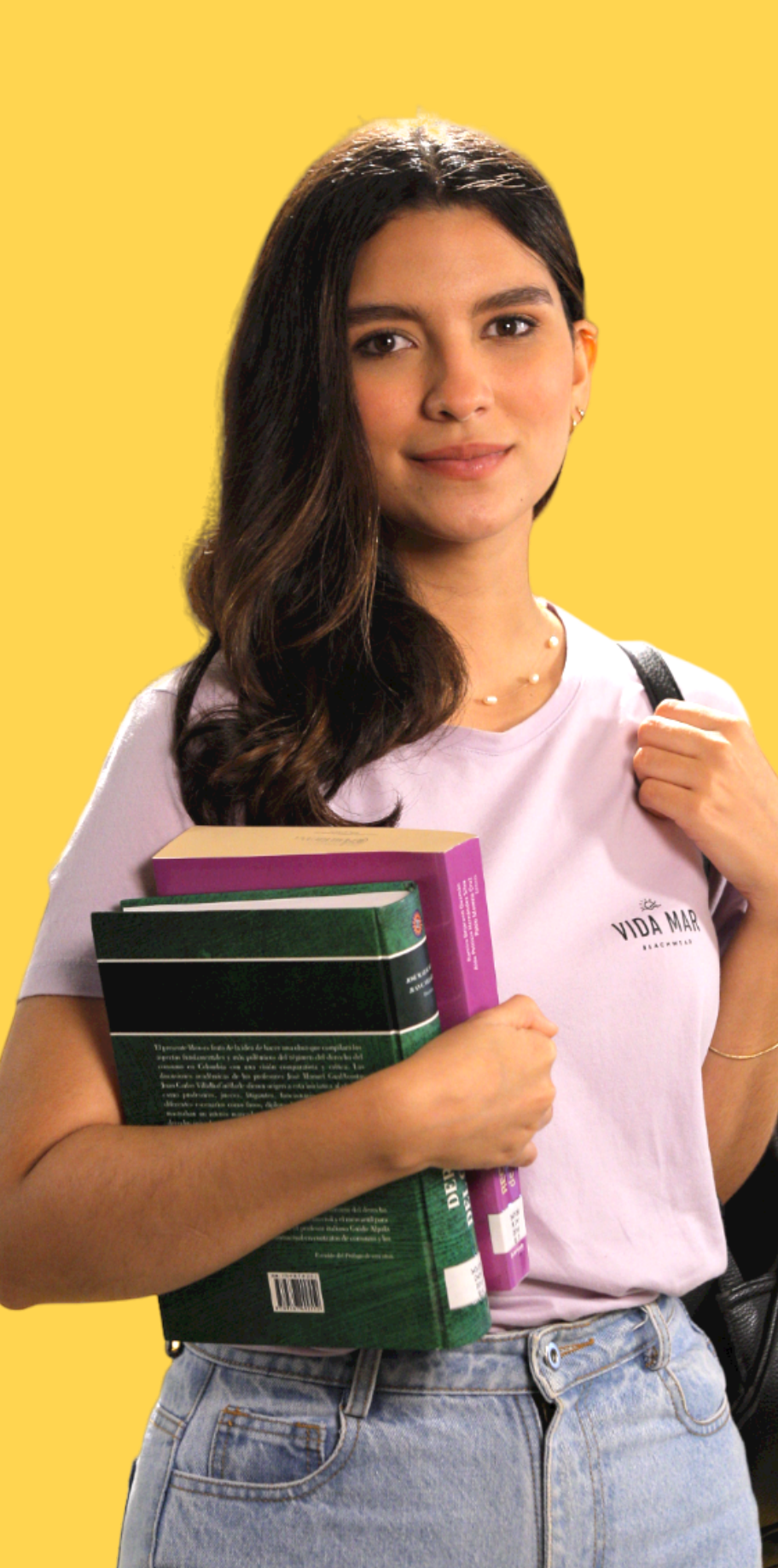

## PASOS PARA SOLICITAR NOVEDADES DE NOTAS

| Ingres                                                  | sa a Sinu                                        | 2 | Ingresa a<br>Novedade                                                          |
|---------------------------------------------------------|--------------------------------------------------|---|--------------------------------------------------------------------------------|
| Acceso al s<br>Usuario :<br>Clave :<br>Entrar<br>Cambia | istema<br>No cerrar sesión<br>clave<br>su clave? |   | Proceso N   Solicitu   Solicitu   Proceso N   Solicitu   Proceso Co   Solicitu |

a la actividad Solicitud De les De Notas:

Novedades Académicas

tudes de novedades de mati

tud de reservas

Novedades de Notas

tud de novedades de notas

Certificados

tud de certificados para esti

|                           |         | UDIE EL I        | egistro de nombre. Este s      | se resallara  |             |
|---------------------------|---------|------------------|--------------------------------|---------------|-------------|
| Solicitud de novedades de | notas 🕄 |                  |                                |               |             |
|                           | Estud   | liantes          |                                |               |             |
|                           | Q       |                  |                                |               |             |
|                           | C       | Num. Identificad | ción Nombres                   | Cód. Programa | Cód. Pensum |
|                           | XE      | 1129581142       | MORALES ANGARITA HELLEN DAYANA | B9480         | 94804       |
|                           |         | 1129581142       | MORALES ANGARITA HELLEN DAYANA | B9500         | 95001       |

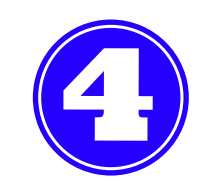

### Hacemos clic sobre Tipo de Solicitud y se escogerá la opción que corresponda al tipo de novedad.

| С                          | Num. Io                                               | lentificación                                                                    | Nombres                                             |                                                                                                    |              |             |                                       | Cód.     | Programa          | Cód. Pensum     |
|----------------------------|-------------------------------------------------------|----------------------------------------------------------------------------------|-----------------------------------------------------|----------------------------------------------------------------------------------------------------|--------------|-------------|---------------------------------------|----------|-------------------|-----------------|
| ×                          | 📀 112958                                              | 31142                                                                            | MORALES                                             | SANGARITA HELLEN                                                                                                    | DAYANA       |             |                                       | B948     | 0                 | 94804           |
|                            | 📀 112958                                              | 31142                                                                            | MORALES                                             | ANGARITA HELLEN I                                                                                                    | DAYANA       |             |                                       | B950     | 0                 | 95001           |
|                            |                                                       |                                                                                  |                                                     |                                                                                                    |              |             |                                       |          |                   |                 |
|                            | 1 a 2 de 2                                            |                                                                                  | en 0                                                | seq.                                                                                                    | Filtro : Cor | tiene       | <ul> <li>Pre</li> </ul>               | ferencia | 15 :              | -               |
| Tipo d                     | 1 a 2 de 2<br>de<br>tud :                             |                                                                                  | en 0                                                | seg.                                                                                                    | Filtro : Cor | ntiene      | <ul> <li>Pre</li> </ul>               | ferencio | 15 :              | <b>~</b>        |
| Tipo d<br>solicit          | de<br>tud :                                           |                                                                                  | en 0<br>Código                                      | seg.                                                                                                    | Filtro : Cor | ntiene      | Pre                                   | ferencio | 15 :              | -               |
| ripo o<br>solicit<br>otas  | 1 a 2 de 2<br>de<br>tud :                             | <b>Tip. Tabla</b>                                                                | en 0<br>Código                                      | seg. ▼ Descripción Correción de fallas                                                                                                    | Filtro : Cor | ntiene      | ▼ Pre                                 | ferencio | 15 :              | - (             |
| ipo diciti<br>otas         | 1 a 2 de 2<br>de<br>tud :<br>5<br>Descarga<br>archivo | Tip. Tabla<br>DERPEC<br>DERPEC<br>DERPEC<br>DERPEC                               | en 0<br>Código<br>12<br>2<br>22<br>4                | seg. ■ Descripción Correción de fallas Segundo Calificador Rezagado NSP Correción                                                                                  | Filtro : Cor | ntiene<br>▼ | <ul> <li>Pre</li> <li>Nota</li> </ul> | Peso     | Est.<br>Solicitud | - C<br>Asistenc |
| ipo o<br>olicit<br>otas    | 1 a 2 de 2<br>de<br>tud :<br>Descarga<br>archivo      | Tip. Tabla                                                                       | en 0<br>Código<br>12<br>22<br>4<br>5                | <ul> <li>Descripción</li> <li>Correción de fallas</li> <li>Segundo Calificador</li> <li>Rezagado NSP</li> <li>Correción</li> <li>Supletorio</li> </ul>             | Filtro : Cor | va mostrar  | <ul> <li>Pre</li> <li>Nota</li> </ul> | Peso     | Est.<br>Solicitud | ▼<br>Asistenc   |
| otas                       | 1 a 2 de 2<br>de<br>tud :<br>5<br>Descarga<br>archivo | Tip. Tabla<br>DERPEC<br>DERPEC<br>DERPEC<br>DERPEC<br>DERPEC<br>DERPEC<br>DERPEC | en 0<br>Código<br>12<br>2<br>22<br>4<br>5<br>5<br>6 | Descripción     Correción de fallas     Segundo Calificador     Rezagado NSP     Correción     Supletorio     Validacion                                           | Filtro : Cor | a mostrar   | <ul> <li>Pre</li> <li>Nota</li> </ul> | Peso     | Est.<br>Solicitud | ✓ Asistenc      |
| otas                       | 1 a 2 de 2<br>de<br>tud :<br>S<br>Descarga<br>archivo | Tip. Tabla<br>DERPEC<br>DERPEC<br>DERPEC<br>DERPEC<br>DERPEC<br>DERPEC<br>DERPEC | en 0<br>Código<br>12<br>22<br>4<br>5<br>6<br>7      | Seg.<br>Descripción<br>Correción de fallas<br>Segundo Calificador<br>Rezagado NSP<br>Correción<br>Supletorio<br>Validacion<br>Validación Extraordir                | Filtro : Cor | a mostrar   | <ul> <li>Pre</li> <li>Nota</li> </ul> | Peso     | Est.<br>Solicitud | Asistenc        |
| Tipo o<br>solicit<br>lotas | 1 a 2 de 2<br>de<br>tud :<br>S                        | Tip. Tabla                                                                       | en 0<br>Código<br>12<br>22<br>4<br>5<br>6<br>7<br>8 | Seg.<br>Descripción<br>Correción de fallas<br>Segundo Calificador<br>Rezagado NSP<br>Correción<br>Supletorio<br>Validacion<br>Validación Extraordir<br>Suficiencia | Filtro : Cor | a mostrar   | Pre                                   | Peso     | Est.<br>Solicitud | ✓ Asistenc      |

| G                                             | Num. Ide                                  | entificación                                                                               | Nombres                                          |                                                                                                    |                   | Cód. P    | rograma           | Cód. Pensum |
|-----------------------------------------------|-------------------------------------------|--------------------------------------------------------------------------------------------|--------------------------------------------------|----------------------------------------------------------------------------------------------------|-------------------|-----------|-------------------|-------------|
| XE                                            | 📀 1129581                                 | 142                                                                                        | MORALES                                          | ANGARITA HELLEN DAYANA                                                                                                    |                   | B9480     | (                 | 94804       |
|                                               | 1129581                                   | 142                                                                                        | MORALES                                          | ANGARITA HELLEN DAYANA                                                                                                    |                   | B9500     |                   | 95001       |
|                                               | 1 a 2 de 2                                |                                                                                            | en 0                                             | seg. Filtro :                                                                                                    | Contiene 👻 Pr     | eferencia | s :               | -           |
|                                               |                                           |                                                                                            |                                                  |                                                                                                    |                   |           |                   |             |
| Tipo<br>solic<br><b>lota</b>                  | de<br>itud :<br>s                         | Tip. Tabla                                                                                 | Código                                           | ▼ Descripción                                                                                                    | Ā                 |           |                   |             |
| Tipo<br>solic<br>lota                         | de<br>itud :<br>s                         | Tip. Tabla                                                                                 | Código                                           | Descripción     Correción de fallas                                                                                                    | ∀                 |           |                   |             |
| ripo<br>solic<br>ota                          | de<br>itud :<br>s                         | <b>Tip. Tabla</b><br>DERPEC<br>DERPEC                                                      | <b>Código</b><br>12<br>2                         | Descripción     Correción de fallas     Segundo Calificador                                                                                                    |                   |           | P-1               | ¥           |
| ipo<br>iolic<br>ota                           | de<br>itud :<br>s<br>Descargar            | <b>Tip. Tabla</b><br>DERPEC<br>DERPEC<br>DERPEC                                            | <b>Código</b><br>12<br>2<br>22                   | Descripción     Correción de fallas     Segundo Calificador     Rezagado NSP                                                                                                    | - ∀<br>Note       | 1 Peso    | Est.              | Asistenc    |
| ota                                           | de<br>itud :<br>s<br>Descargar<br>archivo | <b>Tip. Tabla</b><br>DERPEC<br>DERPEC<br>DERPEC<br>DERPEC                                  | Código<br>12<br>2<br>22<br>4                     | Descripción     Correción de fallas     Segundo Calificador     Rezagado NSP     Correción                                                                                                | Note              | 1 Peso    | Est.<br>Solicitud | Asistenc    |
| ota                                           | de<br>itud :<br>s<br>Descargar<br>archivo | Tip. Tabla<br>DERPEC<br>DERPEC<br>DERPEC<br>DERPEC<br>DERPEC                               | Código<br>12<br>2<br>22<br>4<br>5                | Descripción     Correción de fallas     Segundo Calificador     Rezagado NSP     Correción     Supletorio                                                                                 | Nota<br>a mostrar | 1 Peso    | Est.<br>Solicitud | Asistenc    |
| ota                                           | de<br>itud :<br>s<br>Descargar<br>archivo | Tip. Tabla                                                                                 | Código<br>12<br>2<br>22<br>4<br>5<br>6<br>7      | Descripción     Correción de fallas     Segundo Calificador     Rezagado NSP     Correción     Supletorio     Validación     Validación                                                   | Nota<br>a mostrar | 1 Peso    | Est.<br>Solicitud | Asistenc    |
| ota                                           | de<br>itud :<br>s<br>Descargar<br>archivo | Tip. Tabla<br>DERPEC<br>DERPEC<br>DERPEC<br>DERPEC<br>DERPEC<br>DERPEC<br>DERPEC<br>DERPEC | Código<br>12<br>2<br>22<br>4<br>5<br>6<br>7<br>8 | Descripción     Correción de fallas     Segundo Calificador     Rezagado NSP     Correción     Supletorio     Validacion     Validación Extraordinaria     Suficiencia                    | Nota<br>a mostrar | 1 Peso    | Est.<br>Solicitud | Asistenc    |
| Tipo<br>solic<br>lota<br>Q ÷ ⊟<br>+<br>■<br>× | de<br>itud :<br>s<br>Descargar<br>archivo | Tip. Tabla                                                                                 | Código<br>12<br>22<br>4<br>5<br>6<br>7<br>8<br>9 | Descripción     Correción de fallas     Segundo Calificador     Rezagado NSP     Correción     Supletorio     Validacion     Validación Extraordinaria     Suficiencia     Habilitaciones | Nota<br>a mostrar | 1 Peso    | Est.<br>Solicitud | Asistenc    |

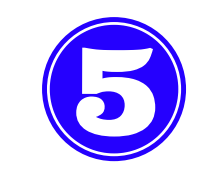

En la barra de herramientas, se hace CLIC en el Botón (+) para adicionar registros; es allí donde se desplegarán las asignaturas matriculadas en el periodo. Allí, se elige la asignatura correspondiente al tipo de novedad que va a solicitar.

| Tipo d<br>solicit | te<br>tud : | Supleto              | orio    | -                  |                              |
|-------------------|-------------|----------------------|---------|--------------------|------------------------------|
| Notas             |             |                      |         |                    |                              |
|                   | Q           |                      |         |                    |                              |
|                   | ₩<br>÷      | Descargar<br>archivo | Periodo | Cód.<br>Asignatura | Asignatura                   |
| _                 | B           |                      | 20182 🛩 | 29F07 👻            | CONTABILIDADES ESPECIALES II |
|                   | +           |                      |         |                    |                              |
|                   |             |                      |         |                    |                              |
|                   | $\times$    |                      |         |                    |                              |
|                   | C           |                      |         |                    |                              |
|                   | $\leq$      |                      |         |                    |                              |

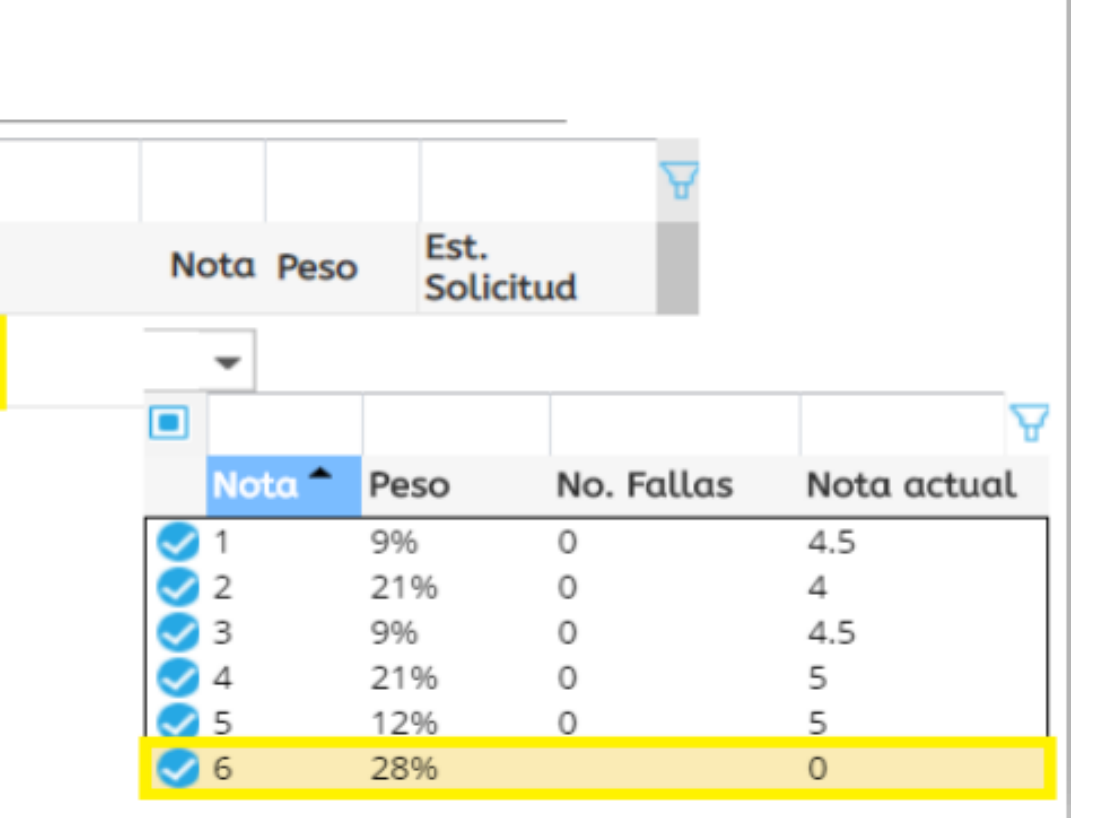

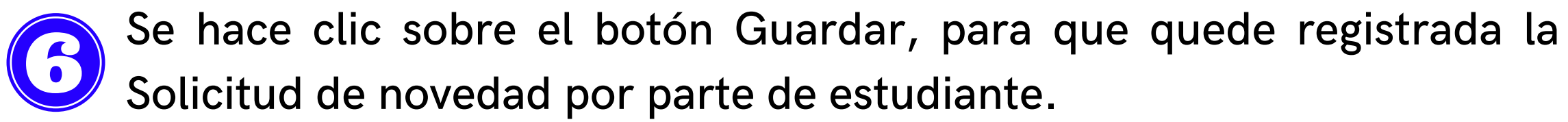

| Tipo o<br>solicit | te<br>tud : | Suplet               | orio    | •                  |                        |
|-------------------|-------------|----------------------|---------|--------------------|------------------------|
| Votas             |             |                      |         |                    |                        |
|                   | Q           |                      |         |                    |                        |
|                   | *           | Descargar<br>archivo | Periodo | Cód.<br>Asignatura | Asignatura             |
|                   | B           |                      | 20182   | 29F07              | CONTABILIDADES ESPECIA |
|                   | +           | Guardar Car          | mbios   |                    |                        |
|                   |             |                      | _       |                    |                        |
|                   | $\times$    |                      |         |                    |                        |
|                   | 1 mm        |                      |         |                    |                        |

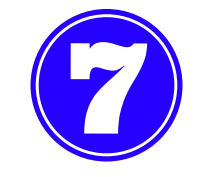

Desde la dirección del programa, se debe aprobar la solicitud realizada por el estudiante en caso de ser viable.

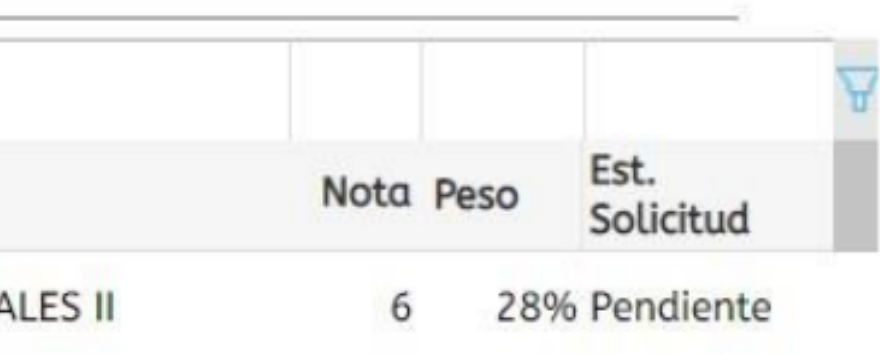

El estudiante descarga el volante de pago en la actividad Recibo de 8 pago de matrícula digitando su identificación y dando clic en el botón imprimir.

| 🔳 Recibo de pago de matricula 🕄 |                                                |                                         |                                 |
|---------------------------------|------------------------------------------------|-----------------------------------------|---------------------------------|
|                                 | IMPORTANTE:<br>Por favor, ing<br>recibo que de | rese su número de ide<br>sea descargar. | n <mark>tificación, pres</mark> |
|                                 | Num. Identifie<br>Buscar                       | cación : 1143246649                     |                                 |
| Estu                            | diantes                                        |                                         |                                 |
|                                 | Imprimir [ 🔯 De                                | scargar PDF                             |                                 |
| Q                               | Cód. periodo                                   | Documento                               | Número o<br>recibo              |
| X                               | 20182                                          | 164666                                  | 3688                            |
|                                 |                                                |                                         |                                 |

sione el botón buscar y seleccione el

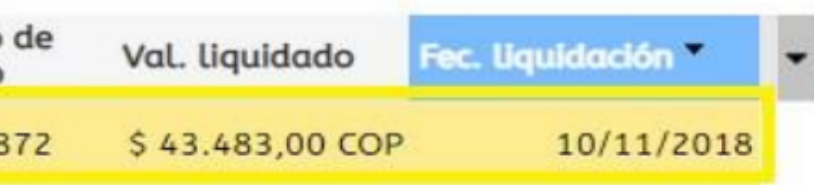

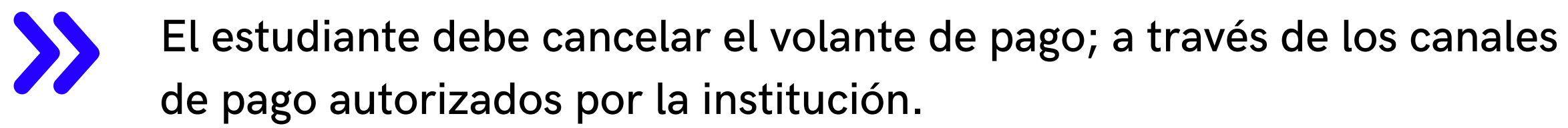

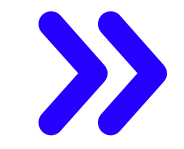

Si efectuó el pago por medio de plataforma digital o por bancos, el pago se verá reflejado 24 horas después de haberse efectuado el mismo o en caso de pagar en las instalaciones de la Institución Universitaria Americana a través de tarjeta débito o crédito, el pago se refleja el mismo día

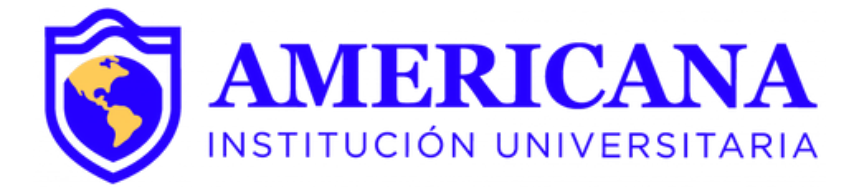

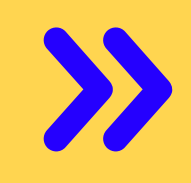

Para finalizar el proceso el estudiante ingresa a su usuario de SINU y en la actividad de solicitud de novedad de notas; valida que cambie su estado Aprobado.

| idiante                          | s                                         |                              |                                                                                                    |                                                                                                    |                          |                  |                               |        |
|----------------------------------|-------------------------------------------|------------------------------|----------------------------------------------------------------------------------------------------|----------------------------------------------------------------------------------------------------|--------------------------|------------------|-------------------------------|--------|
|                                  |                                           | montes                       | s trespalacios                                                                                                    |                                                                                                    | 1228                     | 6                |                               |        |
| Nu                               | m. Identificaci                           | ión Nombre                   | es                                                                                                    |                                                                                                    | Cód.                     | Program          | na Cód. F                     | Pensum |
| 11.                              | 43246649                                  | MONTE                        | S TRESPALACIO                                                                                                    | OS JENNIFER                                                                                                    | B122                     | 8                | 1228:                         | 1      |
|                                  |                                           |                              |                                                                                                    |                                                                                                    |                          |                  |                               |        |
|                                  |                                           |                              |                                                                                                    |                                                                                                    |                          |                  |                               |        |
| 1 a 1 a                          | de 1                                      | en                           | 0.09 seg.                                                                                                    | Filtro : Contiene 👻                                                                                                    | Preferenci               | as :             |                               |        |
| 1 a 1 a<br>o de<br>citud :       | de 1<br>Correci                           | en<br>ón                     | 0.09 seg.                                                                                                    | Filtro : Contiene 👻                                                                                                    | Preferenci               | as :             |                               |        |
| 1 a 1 a<br>o de<br>citud :<br>as | de 1<br>Correcio<br>Descargar<br>archivo  | en<br>ón<br>Periodo          | 0.09 seg.<br>The sequence of the sequence of the | Filtro : Contiene <table-cell-columns></table-cell-columns>                                                                                                    | Preferencie              | Peso             | Est.<br>Solicitud             | ¥      |
| 1 a 1 a<br>o de<br>citud :<br>as | de 1<br>Correcion<br>Descargar<br>archivo | en<br>ón<br>Periodo<br>20181 | 0.09 seg.<br>The second second s | Filtro : Contiene <table-cell-columns></table-cell-columns>                                                                                                    | Preferencio<br>Nota      | Peso<br>28%      | Est.<br>Solicitud             | ¥      |
| 1 a 1 a<br>o de<br>citud :<br>as | de 1<br>Correcio<br>Descargar<br>archivo  | en<br>ón<br>Periodo<br>20181 | 0.09 seg.<br>Cód.<br>Asignatura<br>28S03<br>29F01                                                                                                    | Filtro : Contiene     Filtro : Contiene     Filtro : Contiene     Filtro : Contiene     Filtro : Contiene     Filtro : Contiene     Filtro : Contiene     Filtro : Contiene     Filtro : Contiene     Filtro : Contiene     Filtro : Contiene | Preferencio<br>Nota<br>6 | as :<br>Peso<br> | Est.<br>Solicitud<br>Aprobada | ¥      |

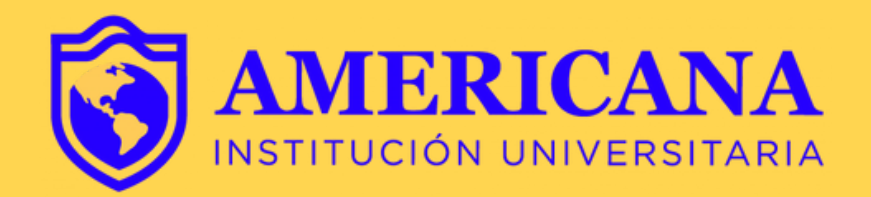

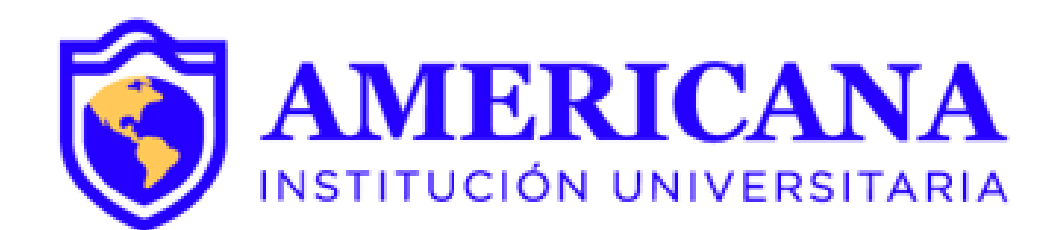

# GRACIAS

## #Americana**invencible**

# NADA NOS DETIENE